# VMware ESXi 7 Kurulumu

Makalemde sizlere ESXi 7 kurulumunu anlatacağım. Kurulumu test ortamında gerçekleştireceğim. Fiziksel kurulum ile herhangi bir farklı yoktur. Bilgisayarınızda VMware Workstation Pro uygulaması yoksa aşağıdaki adresten indirip kurabilirsiniz. (Kurulumu kolaydır. İndirmiş olduğunuz setup dosyasını çalıştırıp sırası ile next ile ilerleyerek kurabilirsiniz.)

İndirme Linki;

https://www.vmware.com/products/workstation-pro/workstation-pro-evaluation.html

Yukarıdaki işlemi tamamladıktan sonra şimdi vmware esxi iso dosyasını indirip kuruluma geçebiliriz.

İndirme Linki;

https://customerconnect.vmware.com/en/downloads/info/slug/datacenter\_cloud\_infrastru cture/vmware\_vsphere/7\_0

Not: Dosyaları indirmek için üye olmak zorunludur. (Üyelik ücretsizdir.)

## Kurulum

VMware Workstation programını açalım ve "create a new virtual machine" butonuna basalım ve aşağıdaki adımları uygulayalım.

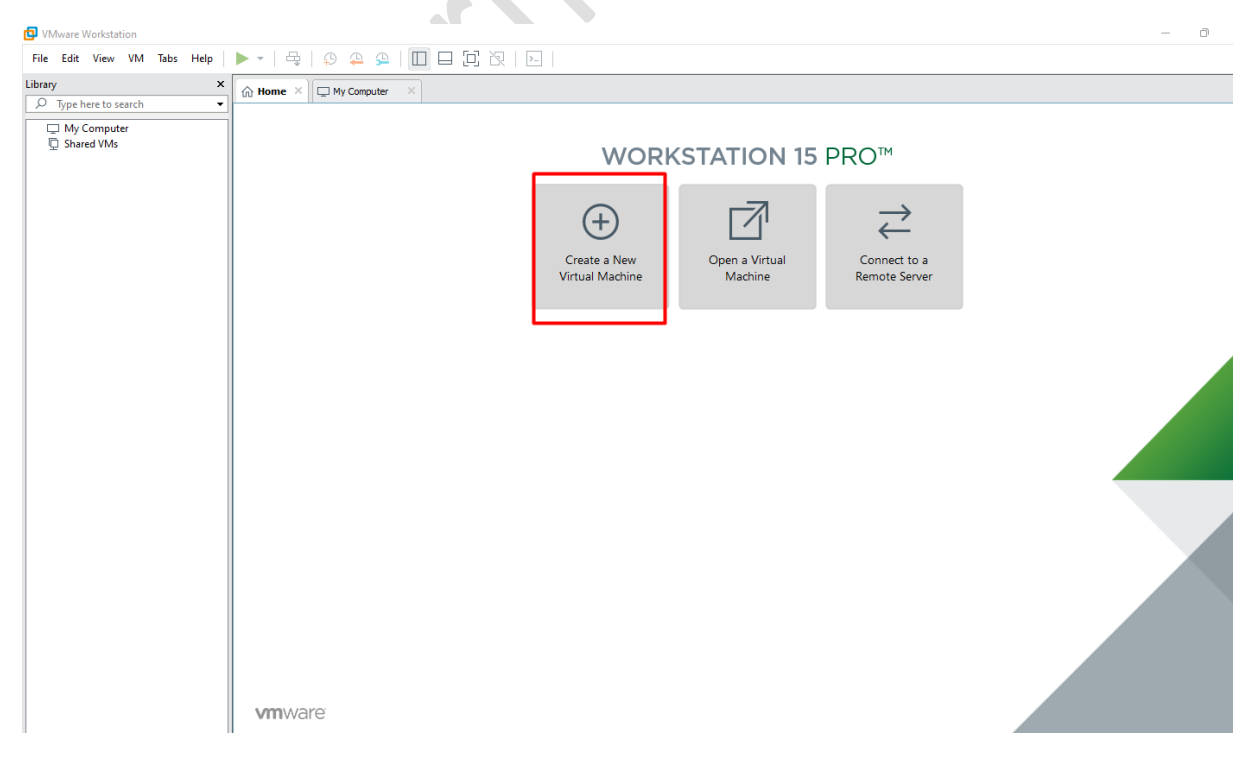

Next ile devam edelim.

New Virtual Machine Wizard

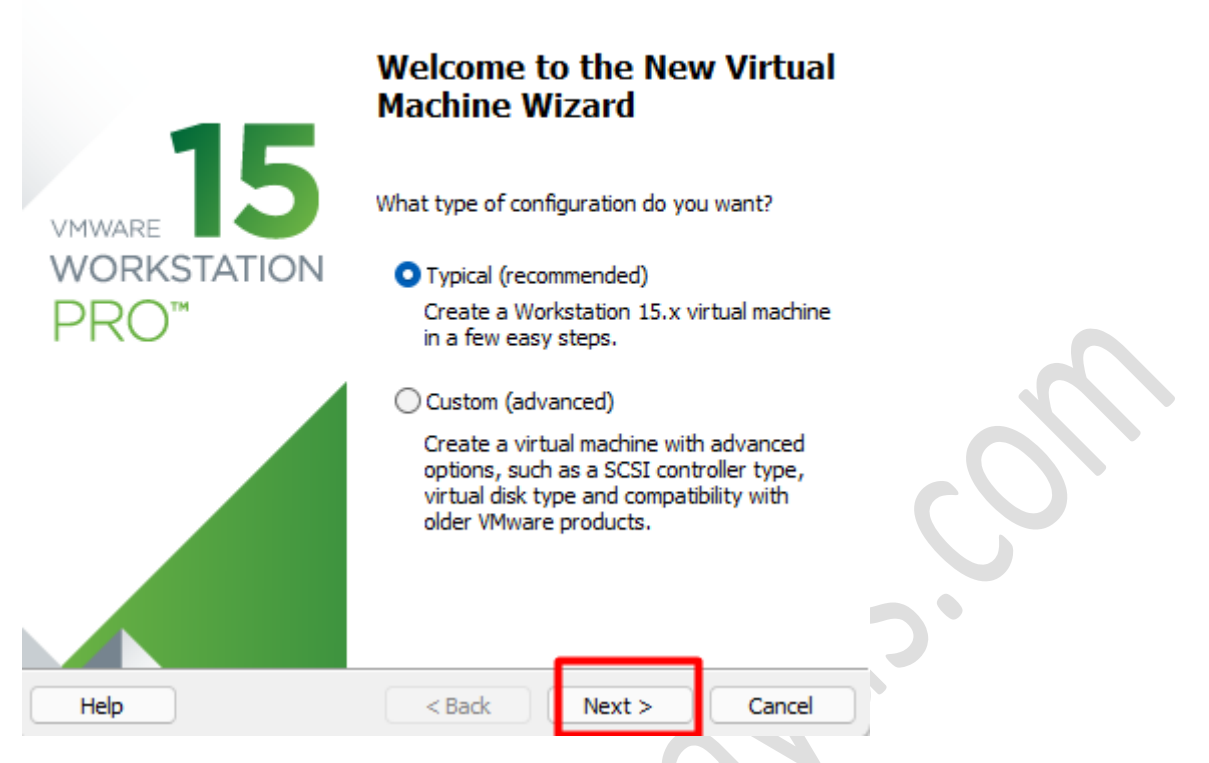

İndirmiş olduğumuz iso dosyasını seçelim ve next ile devam edelim.

| New Virtual Machine Wizard                                                                                                    |                                                                                                    |                                                                              | $\times$              |
|----------------------------------------------------------------------------------------------------|----------------------------------------------------------------------------------------------------|------------------------------------------------------------------------------|-----------------------|
| Guest Operating Systen<br>A virtual machine is like<br>system. How will you in                                                                                                    | n Installation<br>a physical computer;<br>istall the guest opera                                                       | it needs an opera<br>ting system?                                            | ating                 |
| Install from:                                                                                                    |                                                                                                    |                                                                              |                       |
| O Installer disc:                                                                                                    |                                                                                                    |                                                                              |                       |
| No drives available                                                                                                    |                                                                                                    | ~                                                                            |                       |
|                                                                                                    |                                                                                                    |                                                                              |                       |
|                                                                                                    |                                                                                                    |                                                                              |                       |
|                                                                                                    |                                                                                                    |                                                                              |                       |
| Installer disc image file (is                                                                                                    | io):                                                                                                    | 0552                                                                         |                       |
| Installer disc image file (is<br>D:\iso\VMware-VMvisor-                                                                                                    | :o):<br>-Installer-7.0U2-1763                                                                                          | 0552.x8ŧ 〜                                                                   | Browse                |
| Installer disc image file (is<br>D:\iso\VMware-VMvisor-<br>Could not detect whi<br>You will need to spece                                                                                                    | o):<br>Installer-7.0U2-1763<br>ch operating system<br>ify which operating s                                            | 0552.x8€ ∽<br>s in this disc image<br>ystem will be instal                   | Browse<br>2.<br>Iled. |
| <ul> <li>Installer disc image file (is</li> <li>D:\iso\VMware-VMvisor-</li> <li>Could not detect whi<br/>You will need to spece</li> <li>I will install the operating</li> </ul>                                      | o):<br>Installer-7.0U2-1763<br>ch operating system<br>ify which operating s<br>system later.                           | 0552.x8t 🗸<br>Is in this disc image<br>ystem will be instal                  | Browse<br>2.<br>lled. |
| <ul> <li>Installer disc image file (is</li> <li>D:\iso\VMware-VMvisor-</li> <li>Could not detect whi<br/>You will need to spece</li> <li>I will install the operating</li> <li>The virtual machine will be</li> </ul> | o):<br>Installer-7.0U2-1763<br>th operating system<br>ify which operating s<br>system later.<br>e created with a blan  | 0552.x8( 🗸<br>is in this disc image<br>ystem will be instal<br>k hard disk.  | Browse<br>e.<br>lled. |
| <ul> <li>Installer disc image file (is</li> <li>D:\iso\VMware-VMvisor-</li> <li>Could not detect whi<br/>You will need to spece</li> <li>I will install the operating</li> <li>The virtual machine will be</li> </ul> | o):<br>Installer-7.0U2-1763<br>th operating system<br>ify which operating s<br>system later.<br>e created with a blan  | 0552.x8t 🗸<br>is in this disc image<br>ystem will be instal<br>k hard disk.  | Browse<br>e.<br>lled. |
| <ul> <li>Installer disc image file (is</li> <li>D:\iso\VMware-VMvisor-</li> <li>▲ Could not detect whi<br/>You will need to spece</li> <li>○ I will install the operating<br/>The virtual machine will be</li> </ul>  | io):<br>Installer-7.0U2-1763<br>if operating system<br>ify which operating s<br>system later.<br>e created with a blan | 0552.x8( v)<br>Is in this disc image<br>ystem will be instal<br>k hard disk. | Browse<br>e.<br>lled. |

Burada operating system kısmında Vmware ESX işaretleyip version kısmında 7 olanı seçerek next ile devam edelim.

# $\times$

#### Select a Guest Operating System

Which operating system will be installed on this virtual machine?

| Guest operating system<br>Microsoft Windows<br>Linux<br>William ESX<br>Other |                      |   |
|------------------------------------------------------------------------------|----------------------|---|
| version<br>VMware ESXi 6.x                                                   | ~                    |   |
|                                                                              |                      | 5 |
| Help                                                                         | < Back Next > Cancel |   |

Bu ekranda kuracağımız esxi 7 için isim ve hangi dizine kurmamız gerekiyor ise adresi belirtip next ile devam edelim. (Ayarları default olarak bırakabilirsiniz. Ben farklı bir dizine kurmak istedim.)

| New Virtual Machine Wizard                              |                      |              | ×        |
|---------------------------------------------------------|----------------------|--------------|----------|
| Name the Virtual Machine<br>What name would you like to | o use for this virtu | ual machine? |          |
| Virtual machine name:<br>Vmware Esxi 7                  |                      |              |          |
| ocation:                                                |                      | 1 6          | Province |
| The default location can be change                      | a at Ealt > Prefer   | ences.       | browse   |
|                                                         |                      |              |          |
|                                                         |                      |              |          |
|                                                         |                      |              |          |
|                                                         |                      |              |          |
|                                                         |                      |              |          |
|                                                         |                      |              |          |

Bu ekranda host için ne kadar disk vermek istiyorsanız manuel olarak girip next diyoruz.

| New Virtual Machine Wizard                                                                                                    | ×             |
|----------------------------------------------------------------------------------------------------|---------------|
| Specify Disk Capacity<br>How large do you want this disk to be?                                                                                                    |               |
| The virtual machine's hard disk is stored as one or more files on the host computer's physical disk. These file(s) start small and become larger as you add applications, files, an data to your virtual machine.<br>Maximum disk size (GB): 700 -<br>Recommended size for Vmware ESXT6.X: 40 GB | d             |
| <ul> <li>Store virtual disk as a single file</li> <li>Split virtual disk into multiple files</li> <li>Splitting the disk makes it easier to move the virtual machine to another computer build may reduce performance with very large disks.</li> </ul>                                          | a Contraction |
| Help < Back Next > Cancel                                                                                                    |               |

Not: "Store virtual disk as a single file": Oluşturacağınız sanal disk tek bir dosya halinde oluşturulacak.

**"Split virtual disk into multiple files"**: Oluşturacağınız sanal disk çoklu dosyalar halinde oluşturulacaktır.

Bu ekranda host ayarlarını yapmak için ram- cpu- vs işlemler için customize hardware butonuna basıyoruz.

New Virtual Machine Wizard

### **Ready to Create Virtual Machine**

Click Finish to create the virtual machine. Then you can install VMware ESXi 6.x.

| Name:             | Vmware Esxi 7                       |
|-------------------|-------------------------------------|
| Location:         | D:\Lab\esxihost1                    |
| Version:          | Workstation 15.x                    |
| Operating System: | VMware ESXi 6.x                     |
| Hard Disk:        | 700 GB, Split                       |
| Memory:           | 4096 MB                             |
| Network Adapter:  | NAT                                 |
| Other Devices:    | 2 CPU cores, CD/DVD, USB Controller |
| Customize Hardwa  | are                                 |

Ben bu ekranda ram ve cpu artırımı yaptım. Host içerisine kuracağım sanal server ve uygulamalar için kaynak artırımı yaptım.

Hardware

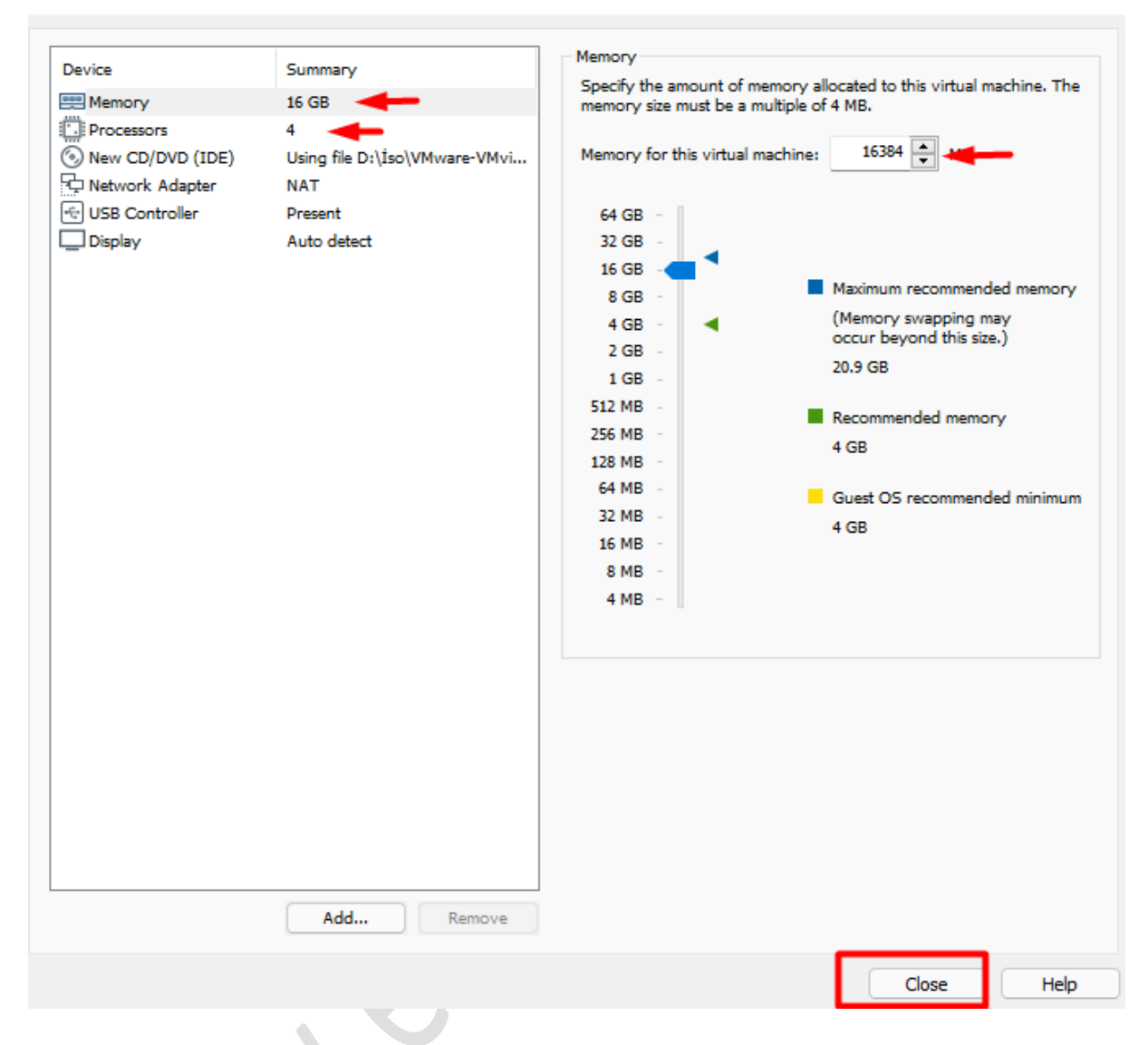

Son olarak finish diyerek kurulumu tamamlıyoruz.

#### **Ready to Create Virtual Machine**

Click Finish to create the virtual machine. Then you can install VMware ESXi  $6.x.\,$ 

| Name:             | Vmware Esxi 7                       |   |
|-------------------|-------------------------------------|---|
| Location:         | D:\Lab\esxihost1                    |   |
| Version:          | Workstation 15.x                    |   |
| Operating System: | VMware ESXi 6.x                     |   |
| Hard Disk:        | 700 GB, Split                       |   |
| Memory:           | 16384 MB                            |   |
| Network Adapter:  | NAT                                 |   |
| Other Devices:    | 4 CPU cores, CD/DVD, USB Controller |   |
| Customize Hardwa  | are                                 | 3 |
|                   | <u> </u>                            |   |
|                   | < Back Finish Cancel                |   |

Hostumuz için gerekli ayarları yaptık ve şimdi esxi hostumuzu kuralım.

Power on virtual machine diyerek kurulumu başlatalım.

| 🔁 Vmware Esxi 7 - VMware Workstation |                                                                                                    |                                                                             | -                                                                                                    |
|--------------------------------------|----------------------------------------------------------------------------------------------------|-----------------------------------------------------------------------------|----------------------------------------------------------------------------------------------------|
| File Edit View VM Tabs Help          | 🕨 🔹   🖶   😳 🔑                                                                                                    | 🕰   🔲 🗆 🖸 '                                                                 |                                                                                                    |
| Library ×                            | Home X 🖵 My Comp                                                                                                    | uter × 🗋 Vmware                                                             | Esci7 X                                                                                                    |
| B D My Computer                      | 📋 Vmware Esxi                                                                                                    | i 7                                                                         |                                                                                                    |
| C Vmware Esxi 7<br>C Shared VMs      | Power on this virtual m                                                                                                    | nachine<br>ttings                                                           |                                                                                                    |
|                                      | Devices     Memory     Processors     Hard Disk (SCS)     CD/DVD (DE)     Network Adapter     US8 Controller     Display     Description     Type here to enter a descri machine. | 16 GB<br>4<br>700 GB<br>Using file D:\lso\<br>NAT<br>Present<br>Auto detect |                                                                                                    |
|                                      |                                                                                                    |                                                                             | Virtual Machine Details     State: Powered off     Configuration file: DALabesxihost1\Vmware Esxi 7.vmx Hardware compatibility: Workstation 15x virtual machine     Primary IP address: Network information is not available |

Kurulum sırasında sırası ile aşağıdaki ekranlar gelecektir.

| Loading | ESXi | installer |
|---------|------|-----------|

Loading /EF1/800T/boot.cfg Loading /EF1/800T/crypto64.efi Loading /b.b00 Loading /jumpstrt.gz Loading /useropts.gz Loading /features.gz Loading /k.b00

VMware ESXi 7.0.2 (VMKernel Release Build 17630552)

VMware, Inc. VMware7,1

2 x Intel(R) Core(TM) i7-8750H CPU @ 2.20GHz 16 GiB Memory

Starting service loadESX

Bu ekranda enter ile devam edelim.

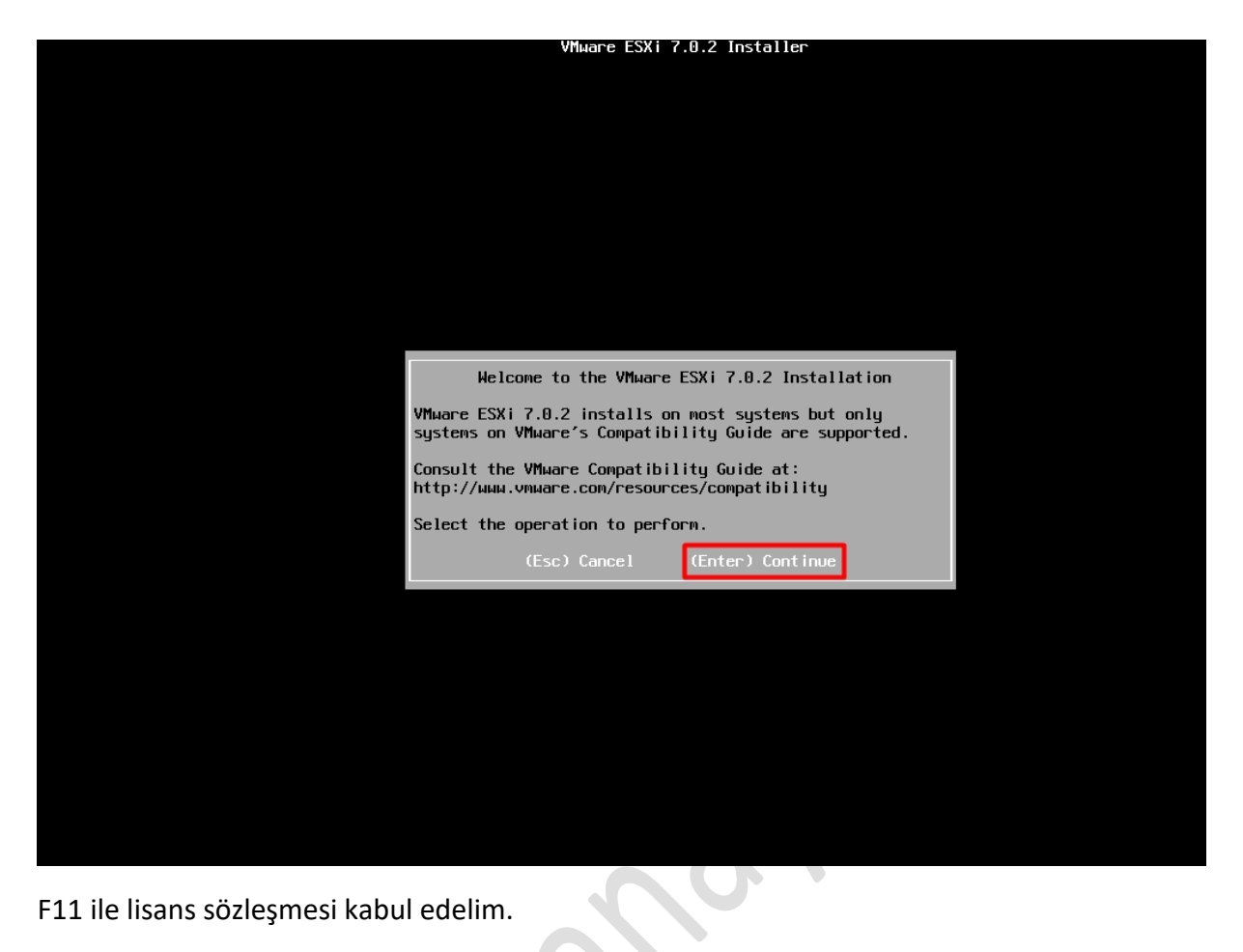

F11 ile lisans sözleşmesi kabul edelim.

| VMWare ESXI 7.0.2 Installer                                                                                                    |  |
|----------------------------------------------------------------------------------------------------|--|
|                                                                                                    |  |
|                                                                                                    |  |
|                                                                                                    |  |
|                                                                                                    |  |
|                                                                                                    |  |
|                                                                                                    |  |
|                                                                                                    |  |
| End User License Agreement (EULA)                                                                                                    |  |
| VMWARE END USER LICENSE AGREEMENT                                                                                                    |  |
| PLEASE NOTE THAT THE TERMS OF THIS END USER LICENSE<br>AGREEMENT SHALL GOVERN YOUR USE OF THE SOFTWARE, REGARDLESS<br>OF ANY TERMS THAT MAY APPEAR DURING THE INSTALLATION OF THE<br>SOFTWARE.                                                                                                    |  |
| IMPORTANT-READ CAREFULLY: BY DOWNLOADING, INSTALLING, OR<br>USING THE SOFTWARE, YOU (THE INDIVIDUAL OR LEGAL ENTITY)<br>AGREE TO BE BOUND BY THE TERMS OF THIS END USER LICENSE<br>AGREEMENT ("EULA"). IF YOU DO NOT AGREE TO THE TERMS OF<br>THIS EULA, YOU MUST NOT DOWNLOAD, INSTALL, OR USE THE<br>SOFTWARE, AND YOU MUST DELETE OR RETURN THE UNUSED SOFTWARE<br>TO THE VENDOR FROM WHICH YOU ACQUIRED IT WITHIN THIRTY (30)<br>DAYS AND REQUEST A REFUND OF THE LICENSE FEE, IF ANY, THAT |  |
| Use the arrow keys to scroll the EULA text                                                                                                    |  |
| (ESC) Do not Accept (F11) Accept and Continue                                                                                                    |  |
|                                                                                                    |  |
|                                                                                                    |  |
|                                                                                                    |  |
|                                                                                                    |  |
| Enter ile devam edelim                                                                                                    |  |

)

Enter ile devam edelim.

|                                                                                                    | VMware ESXi                                   | 7.0.2 Installer                        |                           |    |
|----------------------------------------------------------------------------------------------------|-----------------------------------------------|----------------------------------------|---------------------------|----|
|                                                                                                    |                                               |                                        |                           |    |
|                                                                                                    |                                               |                                        |                           |    |
|                                                                                                    |                                               |                                        |                           |    |
|                                                                                                    |                                               |                                        |                           |    |
|                                                                                                    |                                               |                                        |                           |    |
|                                                                                                    |                                               |                                        |                           |    |
|                                                                                                    |                                               |                                        |                           |    |
| (any existing                                                                                                | Select a Disk to<br>VMFS-3 will be a          | o Install or Upgr<br>automatically upg | ade<br>raded to VMFS-5)   |    |
|                                                                                                    |                                               |                                        |                           |    |
| * Contains a VMFS<br># Claimed by VMwa                                                                       | partition<br>re vSAN                          |                                        |                           |    |
| * Contains a VMFS<br># Claimed by VMwa<br>Storage Device                                                     | partition<br>re vSAN                          |                                        | Capac i t                 | ty |
| * Contains a VMFS<br># Claimed by VMwa<br>Storage Device<br><br>Local:<br>VMware, VMwar<br>Remote:<br>(none) | partition<br>re vSAN<br><br>e Virtual S (mpx. | .vnhba0:C0:T0:L0)                      | Capac i t<br>700 . 00 G i | iB |

Klavye ayarlarını defaul olarak bırakmanızı öneririm. Enter ile devam ediyoruz.

| Please select a keyboard layout                                                                   |  |  |
|---------------------------------------------------------------------------------------------------|--|--|
| Swiss French<br>Swiss German<br>Turkish<br>US Default<br>US Dvorak<br>Ukrainian<br>United Kingdom |  |  |
| Use the arrow keys to scroll.                                                                     |  |  |
| (Esc) Cancel (F9) Back (Enter) Continue                                                           |  |  |

Bu ekranda şifre belirleyip enter ile devam edelim. (Klavye seçimi default olduğu için @!Gibi işaretlere dikkat edelim.)

| Enter a root password                                                       |          |
|-----------------------------------------------------------------------------|----------|
| Root password: <del>*******</del><br>Confirm password: <del>*******</del> _ |          |
| Passwords match.                                                            |          |
| (Esc) Cancel (F9) Back (Enter) Continu                                      | ie diale |

C

Şifremizi belirledikten sonra artık kurulumu F11 ile başlatabiliriz.

| Confirm Install                                                               |
|-------------------------------------------------------------------------------|
| The installer is configured to install ESXi 7.0.2 on:<br>mpx.vmhba0:C0:T0:L0. |
| Warning: This disk will be repartitioned.                                     |
| (Esc) Cancel (F9) Back (F11) Install                                          |
| Kurulum işlemimiz başladı.                                                    |
|                                                                               |
| Installing ESXi 7.0.2                                                         |
|                                                                               |

Kurulum işlemimiz tamamlandı. Sistemi reboot edeliriz.

| D. |
|----|
|    |

Kurulumumuz tamamlandı ve sistemimiz açıldı artık web üzerinden ulaşabiliriz.

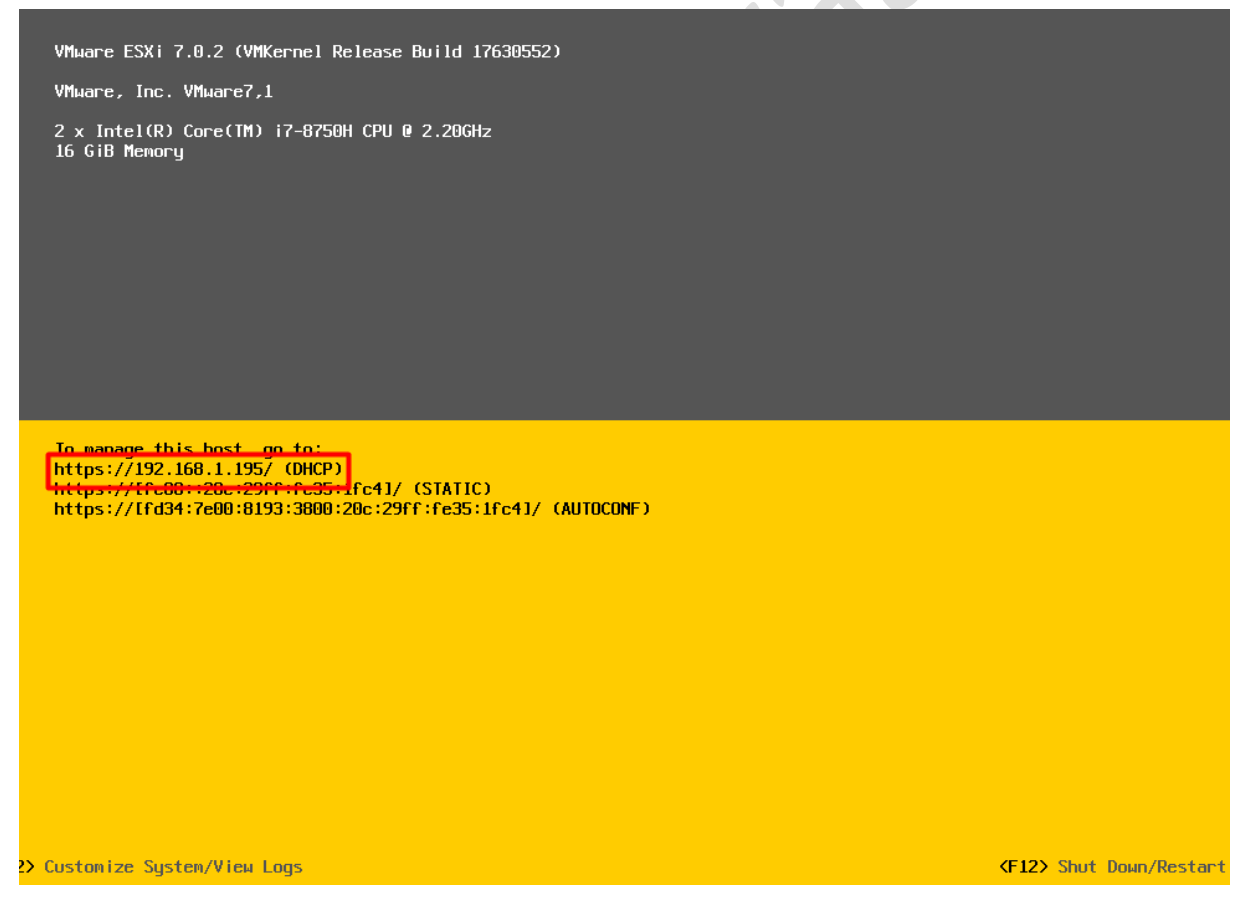

Örnek;

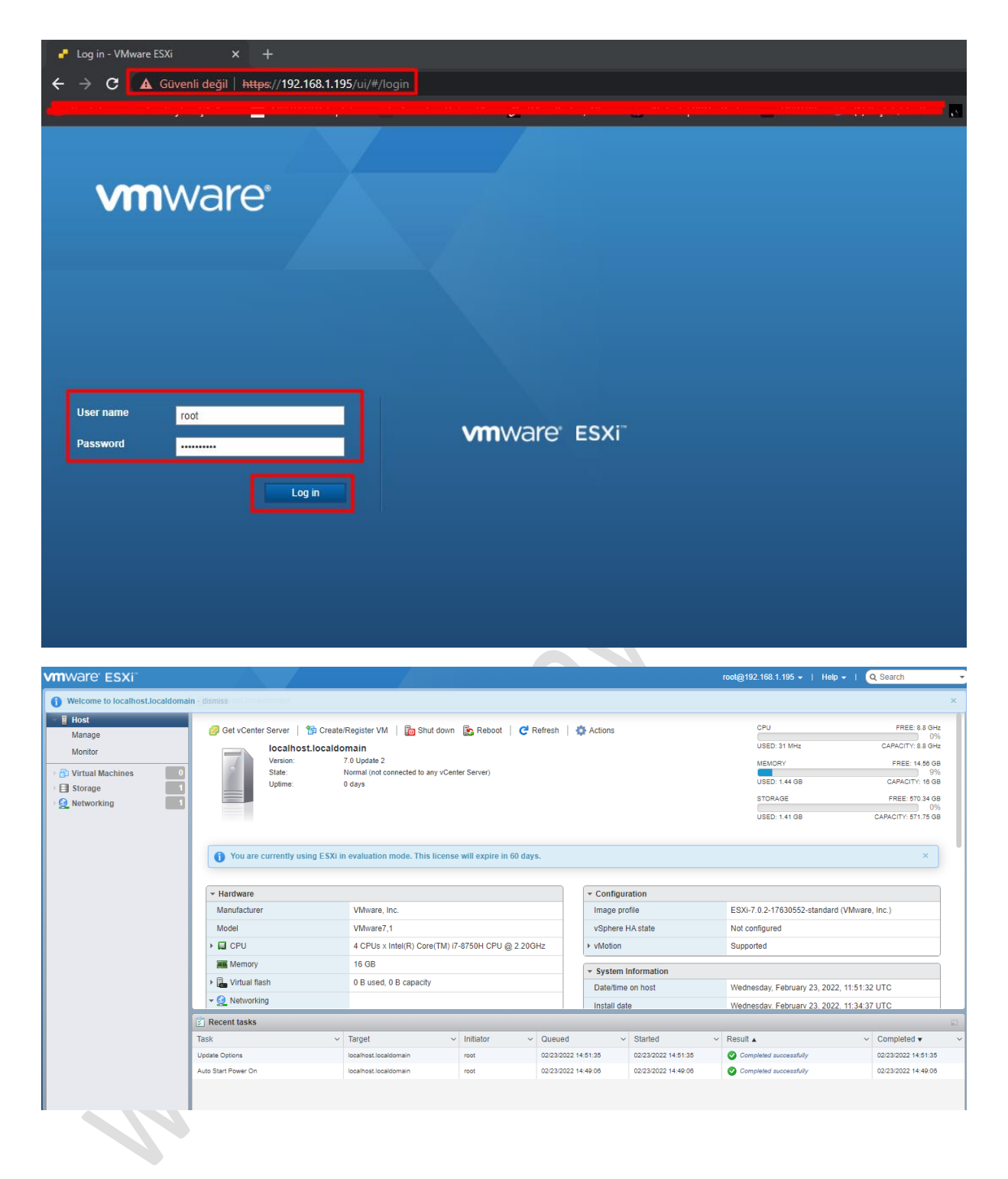

Makalemizin sonuna geldik. Başka bir makalede görüşmek üzere...

www.ethanayas.on